## Инструкция

## по устранению неисправностей СПО «ФармЦентр»

#### 1. Неисправности при запуске и входе в программу.

1.1 Блокировка запуска установки программы операционной системой.

Если при запуске дистрибутива программы farmcenter\_setup.exe возникает сообщение – Рис. 1.1.

| Система Windows защитила ваш<br>компьютер                                                                                           | × |
|----------------------------------------------------------------------------------------------------|---|
| Фильтр SmartScreen Защитника Windows предотвратил запуск<br>неопознанного приложения, которое может подвергнуть компьютер<br>риску. |   |
| Приложение: farmcenter_setup.exe<br>Издатель: Неизвестный издатель                                                                  |   |
| Выполнить в любом случае Не выполнять                                                                                               |   |

Рис. 1.1

Нажмите кнопку «Дополнительно» и «Выполнить в любом случае».

1.2 Сообщение о необходимости обновления версии модуля обновления при запуске программы.

Сообщение (Рис. 1.2) не является ошибкой – модуль обновления не входит в стандартную установку и необходим только в случае передачи данных и обновления из центрального узла.

Модуль предоставляется по запросу и настраивается для структуры данных центрального узла, используемых в каждом конкретном случае.

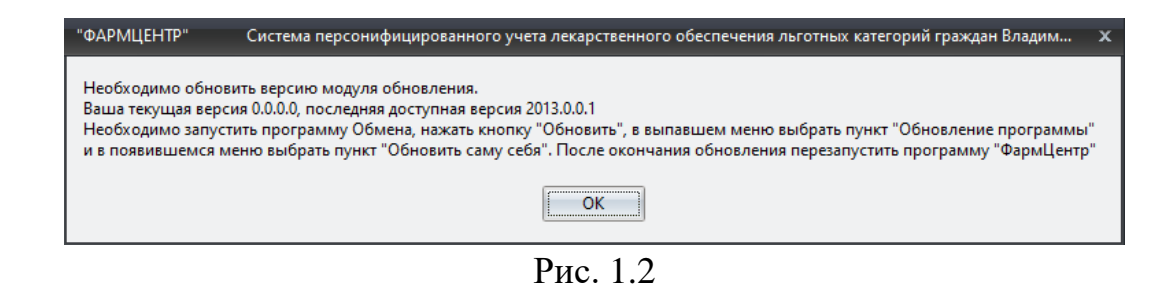

## 2. Неисправности при подключении к базе данных.

# 2.1 Ошибка «Отказано в доступе».

Если при подключении к базе данных возникает ошибка «Отказано в доступе» - Рис. 2.1, то необходимо назначить права безопасности для папки, в которой находятся файлы базы данных.

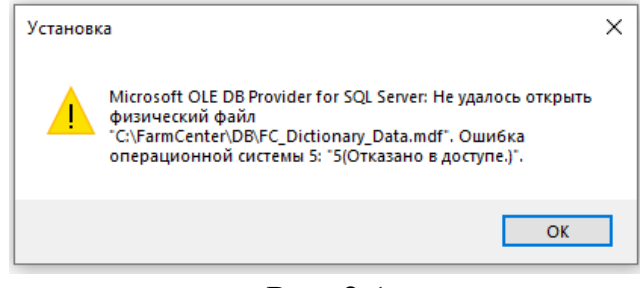

Рис. 2.1

Для этого откройте в проводнике папку программы (по умолчанию C:\FarmCenter) – Рис. 2.2.

| <ul> <li>         • Этот компьютер • Л      </li> </ul> | Локальный диск (C:) > FarmCenter | د 5              | Поиск: FarmCenter |           |
|---------------------------------------------------------|----------------------------------|------------------|-------------------|-----------|
| компьютер                                               | Имя                              | Дата изменения   | Тип               | Размер    |
| део                                                     | DB                               | 27.03.2020 10:42 | Папка с файлами   |           |
| кументы                                                 | 🗟 bantam.dll                     | 12.11.1999 7:11  | Расширение при    | 99 KE     |
| -<br>FDV3KM                                             | 🚳 er_mssql.dll                   | 18.08.2005 1:41  | Расширение при    | 100 KE    |
|                                                         | 📄 Farm.lgn                       | 27.03.2020 10:24 | Файл "LGN"        | 1 КБ      |
| ооражения                                               | 😺 farmcenter                     | 25.03.2020 10:32 | Приложение        | 10 960 KE |
| ыка                                                     | 😺 fcicon                         | 25.03.2020 10:52 | Значок            | 10 KБ     |
| ьемные объекты                                          | 🗟 gdiplus.dll                    | 04.05.2004 11:53 | Расширение при    | 1 607 KE  |
| очий стол                                               | IDAPI32.DLL                      | 12.11.1999 7:11  | Расширение при    | 576 KE    |
| ie (\\rs.medilonfarm.local) (B:)                        | IDR20009.DLL                     | 12.11.1999 7:11  | Расширение при    | 114 КБ    |
| альный диск (С:)                                        | unins000.dat                     | 27.03.2020 10:42 | Файл "DAT"        | 16 KE     |
| кальный диск (D:)                                       | 🤹 unins000                       | 27.03.2020 10:37 | Приложение        | 2 540 KE  |
| иен (\\rs.medilonfarm.local) (O:)                       |                                  |                  |                   |           |
| пка обмена (\\rs.medilonfarm.loc                        |                                  |                  |                   |           |
|                                                         |                                  |                  |                   |           |

Нажмите правую кнопку над папкой «DB» и выберите в меню пункт «Свойства» - Рис. 2.3.

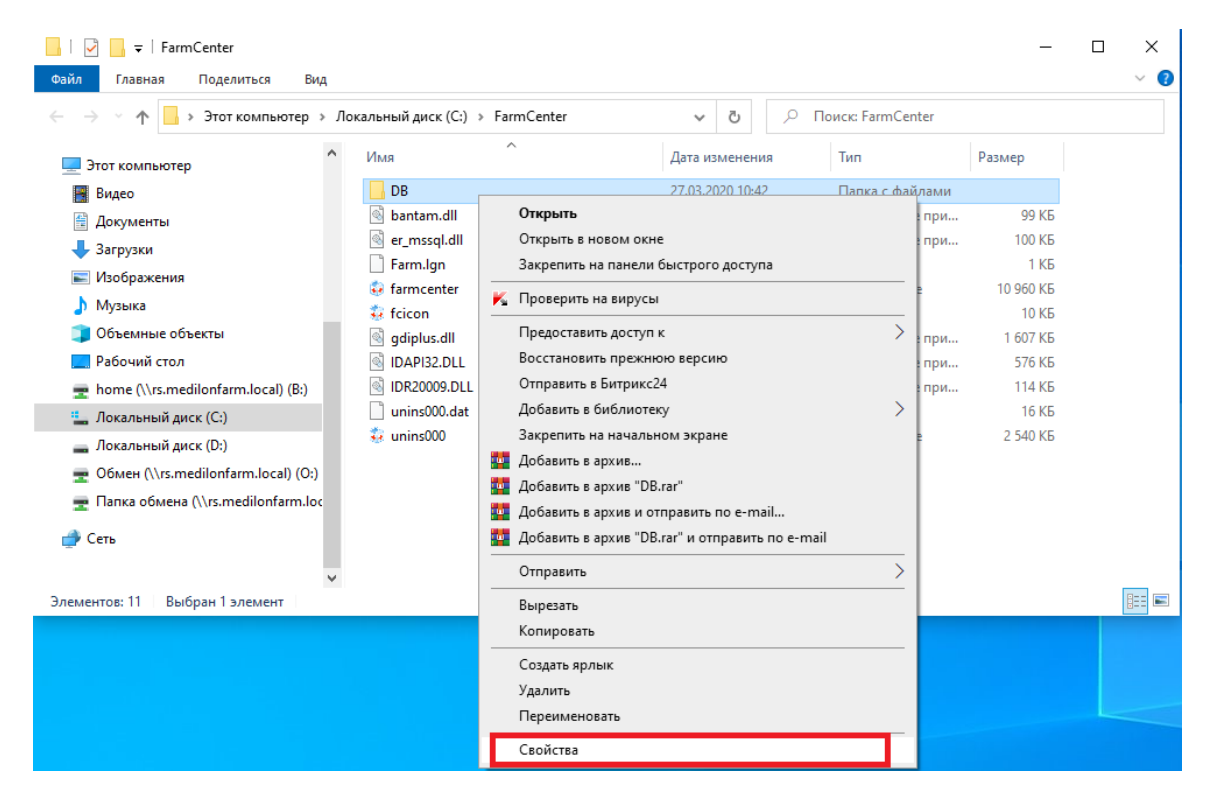

Рис. 2.3

Далее на вкладке «Безопасность» нажмите кнопку «Изменить» - Рис. 2.4.

| 📕 Свойства: DB                                                                                                    |                                        |                             | ×                   |
|----------------------------------------------------------------------------------------------------|----------------------------------------|-----------------------------|---------------------|
| Предыдущи                                                                                                    | ие версии                              | Наст                        | ройка               |
| Общие                                                                                                    | Доступ                                 | Безоп                       | асность             |
| Имя объекта: С                                                                                                    | \FarmCenter\DB                         |                             |                     |
| Группы или польз                                                                                                    | зователи:                              |                             |                     |
| 🞎 Прошедшие                                                                                                    | проверку                               |                             |                     |
| СИСТЕМА                                                                                                    |                                        |                             |                     |
| Администра<br>Мользовател<br>Администра<br>Администра<br>Админи | торы (DESKTOP-QM<br>и (DESKTOP-QM53    | 153MV3\Админ<br>MV3\Пользов | нистратор<br>атели) |
| Чтобы изменить<br>нажмите кнопку                                                                                                    | разрешения,<br>"Изменить".             | Из                          | менить              |
| Разрешения для<br>Прошедшие пров                                                                                                    | группы<br>зерку"                       | Разрешить                   | Запретить           |
| Полный доступ                                                                                                    | I                                      |                             | ^                   |
| Изменение                                                                                                    |                                        | $\checkmark$                |                     |
| Чтение и выпо                                                                                                    | лнение                                 | ~                           |                     |
| Список содерж                                                                                                    | имого папки                            | ~                           |                     |
| Чтение                                                                                                    |                                        | ~                           |                     |
| Запись                                                                                                    |                                        | ~                           | ~                   |
| Чтобы задать осо<br>параметры, нажм<br>"Дополнительно"                                                                                                    | обые разрешения и<br>иите кнопку<br>'. | Доп                         | олнительно          |
|                                                                                                    | ОК                                     | Отмена                      | Поименить           |

Рис. 2.4

В окне «Разрешения для группы DB» нажмите кнопку «Добавить» - Рис.

2.5.

| Sondenoenb                                                                                                    |                                          |                                       |        |
|----------------------------------------------------------------------------------------------------|------------------------------------------|---------------------------------------|--------|
| Имя объекта: C:\FammCenter\DI                                                                                                    | 3                                        |                                       |        |
| руппы или пользователи:                                                                                                    |                                          |                                       |        |
| 🎎 Прошедшие проверку                                                                                                    |                                          |                                       |        |
| СИСТЕМА                                                                                                    |                                          |                                       |        |
| Администраторы (DESKTO)                                                                                                    | Р-QM53MV3∖Адм                            | инистратор                            | D      |
| 🚨 Пользователи (DESKTOP-G                                                                                                    | M53MV3\Польз                             | ователи)                              |        |
|                                                                                                    |                                          |                                       |        |
|                                                                                                    |                                          |                                       |        |
|                                                                                                    |                                          |                                       |        |
|                                                                                                    | Добавить                                 | Удалить                               |        |
| Разрешения для группы                                                                                                    | Добавить                                 | Удалить                               |        |
| Разрешения для группы<br>"Прошедшие проверку"                                                                                            | Добавить<br>Разрешит                     | Удалить<br>ь Запретит                 | Ъ      |
| Разрешения для группы<br>Прошедшие проверку"<br>Полный доступ                                                                            | Добавить<br>Разрешит                     | Удалить<br>ь Запретитт                | ъ<br>~ |
| Разрешения для группы<br>"Прошедшие проверку"<br>Полный доступ<br>Изменение                                                              | Добавить<br>Разрешит<br>С                | Удалить<br>5 Запретитя<br>—           | ъ<br>^ |
| Разрешения для группы<br>Прошедшие проверку"<br>Полный доступ<br>Изменение<br>Чтение и выполнение                                        | Добавить<br>Разрешит<br>С                | Удалить<br>5 Запретитт<br>—<br>—      | ь<br>^ |
| Разрешения для группы<br>Прошедшие проверку"<br>Полный доступ<br>Изменение<br>Чтение и выполнение<br>Список содержимого папки            | Добавить<br>Разрешит<br>С                | Удалить<br>5 Запретитт<br>—<br>—<br>— | ъ<br>^ |
| Разрешения для группы<br>"Прошедшие проверку"<br>Полный доступ<br>Изменение<br>Чтение и выполнение<br>Список содержимого папки<br>Чтение | Добавить<br>Разрешит<br>С<br>С<br>С      | Удалить<br>5 Запретит<br>0<br>0<br>0  | ь<br>~ |
| Разрешения для группы<br>Прошедшие проверку"<br>Полный доступ<br>Изменение<br>Чтение и выполнение<br>Список содержимого папки<br>Чтение  | Добавить<br>Разрешит<br>О<br>О<br>О<br>О | Удалить<br>5 Запретит<br>0<br>0<br>0  | ×      |

Рис. 2.5

Далее укажите имя «Все» (первая буква обязательно заглавная) и нажмите «Проверить имена» - рис. 2.6.

| Выбор: "Пользователи" или "Группы"                            | ×                     |
|---------------------------------------------------------------|-----------------------|
| <u>В</u> ыберите тип объекта:                                 |                       |
| "Пользователи", "Группы" или "Встроенные субъекты безопасно   | <u>Т</u> ипы объектов |
| В с <u>л</u> едующем месте:                                   |                       |
| DESKTOP-QM53MV3                                               | <u>Р</u> азмещение    |
| Введите <u>и</u> мена выбираемых объектов ( <u>примеры</u> ): |                       |
| Bce                                                           | Проверить имена       |
|                                                               |                       |
| Дополнительно ОК                                              | Отмена                |

Рис. 2.6

Если имя «Все» успешно пройдет проверку и станет подчеркнутым, то нажмите «ОК».

Далее для Группы «Все» назначьте «Полный доступ» - Рис. 2.7 и нажмите «Применить», затем «ОК».

| 📙 Разрешения для группы "DB                                                                                                    | "                                        | ×                                                                                                    |
|----------------------------------------------------------------------------------------------------|------------------------------------------|----------------------------------------------------------------------------------------------------|
| Безопасность                                                                                                    |                                          |                                                                                                    |
| Имя объекта: C:\FarmCenter\D                                                                                                    | В                                        |                                                                                                    |
| Группы или пользователи:                                                                                                    |                                          |                                                                                                    |
| Прошедшие проверку                                                                                                    |                                          |                                                                                                    |
| Admunuctpatopbi (DESKTO)                                                                                                    | P-QM53MV3\Адм                            | инистратор                                                                                                    |
| Sce Bce                                                                                                    |                                          |                                                                                                    |
|                                                                                                    |                                          | ователи)                                                                                                    |
| 💐 Пользователи (DESKTOP-G                                                                                                    |                                          |                                                                                                    |
| 📲 Пользователи (DESKTOP-G                                                                                                    | Добавить                                 | Удалить                                                                                                    |
| Management (DESKTOP-G                                                                                                    | Добавить                                 | Удалить                                                                                                    |
| азрешения для группы "Все"                                                                                                    | Добавить<br>Разрешит                     | Удалить<br>ъ Запретить                                                                                                    |
| Пользователи (DESKTOP-G<br>Разрешения для группы "Все"<br>Полный доступ                                                                             | Добавить<br>Разрешит                     | Удалить<br>ъ Запретить                                                                                                    |
| Пользователи (DESKTOP-G<br>Разрешения для группы "Все"<br>Полный доступ<br>Изменение                                                                | Добавить<br>Разрешит<br>У                | Удалить<br>ъ Запретить                                                                                                    |
| В Пользователи (DESKTOP-G<br>Разрешения для группы "Все"<br>Полный доступ<br>Изменение<br>Чтение и выполнение                                       | Добавить<br>Разрешит<br>У                | Удалить<br>В Запретить                                                                                                    |
| В Пользователи (DESKTOP-G<br>Разрешения для группы "Все"<br>Полный доступ<br>Изменение<br>Чтение и выполнение<br>Список содержимого папки           | Добавить<br>Разрешит<br>У                | Удалить                                                                                                    |
| В Пользователи (DESKTOP-G<br>Разрешения для группы "Все"<br>Полный доступ<br>Изменение<br>Чтение и выполнение<br>Список содержимого папки<br>Чтение | Добавить<br>Разрешит<br>У                | Удалить<br>Запретить                                                                                                    |
| К Пользователи (DESKTOP-G<br>Разрешения для группы "Все"<br>Полный доступ<br>Изменение<br>Чтение и выполнение<br>Список содержимого папки<br>Чтение | Добавить<br>Разрешит<br>У<br>У<br>У<br>У | Удалить<br>Запретить<br>А<br>С<br>С |

Рис. 2.7

После этого проверьте подключение к базе данных еще раз.

Если в окне «Выбор пользователя или группы» (Рис.2.6) группа «Все» не проходит проверку, то нажмите кнопку «Дополнительно» - Рис. 2.8.

| Выбор: "Пользователи" или "Группы"                            | ×                     |
|---------------------------------------------------------------|-----------------------|
| <u>В</u> ыберите тип объекта:                                 |                       |
| "Пользователи", "Группы" или "Встроенные субъекты безопасно   | <u>Т</u> ипы объектов |
| В с <u>л</u> едующем месте:                                   |                       |
| DESKTOP-QM53MV3                                               | <u>Р</u> азмещение    |
| Введите <u>и</u> мена выбираемых объектов ( <u>примеры</u> ): |                       |
|                                                               | Проверить имена       |
|                                                               |                       |
|                                                               |                       |
| Дополнительно ОК                                              | Отмена                |

Рис. 2.8

Затем нажмите кнопку «Поиск» и в появившемся списке пользователей и группы выберите группу «Все» или другую подходящую группу (зависит от учетной записи, с которой запускается служба СУБД) – Рис. 2.9.

| Выбор: "Пользователи" или "Г       | руппы"                             | ×             |
|------------------------------------|------------------------------------|---------------|
| Выберите тип объекта:              |                                    |               |
| "Пользователи", "Группы" или       | "Встроенные субъекты безопасности" | Типы объектов |
| В следующем месте:                 |                                    |               |
| DESKTOP-QM53MV3                    |                                    | Размещение    |
| Общие запросы                      |                                    |               |
| Имя: начинается с $\vee$           |                                    | Столбцы       |
| Описание: начинается с 🗸           |                                    | Поиск         |
| Отключенные учетные заг            | лиси                               | Стоп          |
| Пароли с неограниченным            | и сроком действия                  |               |
| Число дней со времени посл         | еднего входа в систему:            |               |
|                                    |                                    |               |
|                                    |                                    |               |
| Результаты поиска:                 |                                    | ОК Отмена     |
| Имя                                | Впапке                             | ^             |
| 🕂 Администраторы                   | DESKTOP-QM53MV3                    |               |
| 🧟 Администраторы Hyper-V           | DESKTOP-QM53MV3                    |               |
| Канонимный вход                    |                                    |               |
| Владельцы устройства<br>Пр. р.     | DESKTOP-QM53MV3                    |               |
|                                    |                                    |               |
| ВСЕ ПАКЕТ ВІ ПРИЛОЖЕНИИ<br>В Гости | DESKTOP-OM53MV3                    |               |
| Тость                              | DESKTOP-QM53MV3                    |               |
| ПОСТОВНИКА СОЗДАТЕЛЬ               |                                    |               |
| 🗟 ИНТЕРАКТИВНЫЕ                    |                                    |               |
| -                                  |                                    |               |

Рис. 2.9

Далее настройка производится аналогично – см. Рис. 2.7.